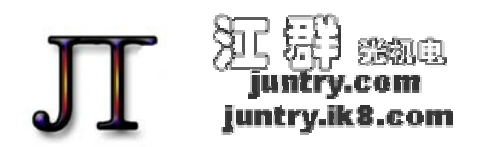

TEL&FAX: 0755 27481436 Mail:JUNTRY@126.COM

# JUNTRY 89S1010P 微型编程器操作说明书

据统计,我国的单片机年容量已达1-3亿片,且每年以大约16%的速度增长,但相对于世界市场我国的占有率还 不到1%。这说明单片机应用在我国才刚刚起步,有着广阔的前景。培养单片机应用人才,特别是在工程技术人员中普 及单片机知识有着重要的现实意义。

MCS-51单片机是美国 INTE 公司于 1980 年推出的产品,典型产品有 8031 (内部没有程序存储器,实际使用方面已经被市场淘汰)、8051 (芯片采用 HMOS,功耗是 630mW,是 89C51 的 5 倍,实际使用方面已经被市场淘汰)和 8751 等通用产品,一直到现在, MCS-51 内核系列兼容的单片机仍是应用的主流产品(比如目前流行的 89S51、已经停产的 89C51 等),各高校及专业学校的培训教材仍与 MCS-51 单片机作为代表进行理论基础学习。是一种具有广大用户基础的可擦写式单片机,具有指令丰富,功能强大的特点,最重要的是它具有反复烧写的特点,一般可烧写 1000 次以上,这样为我们学习编程创造了条件。

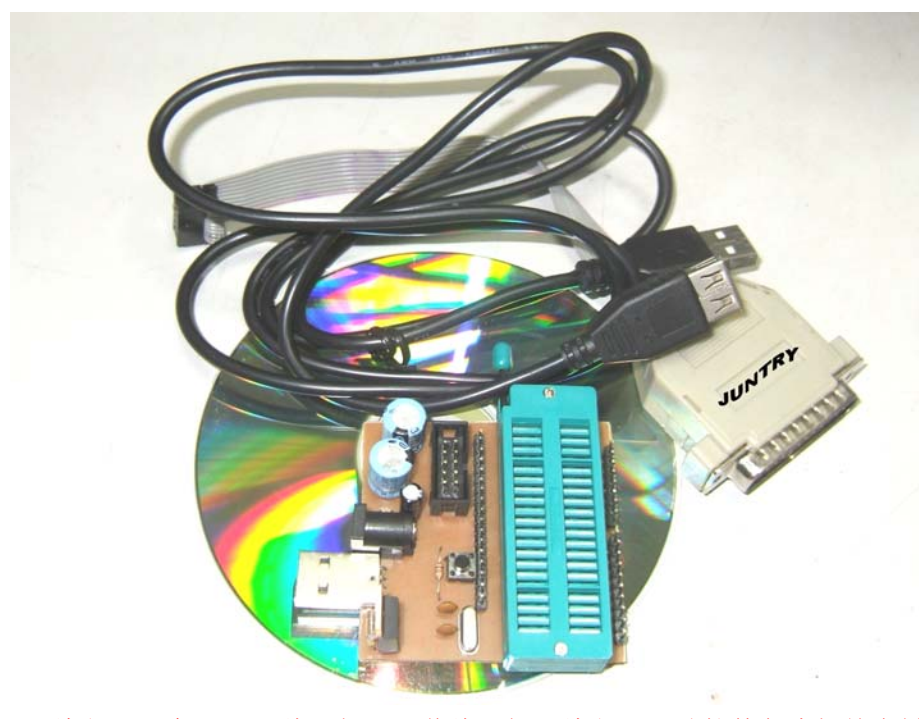

JUNTRY 89S1010P 编程器是一种适合于 在校大中小学生和初学者及广大工程技 术人员使用的编程器,具有以下几个显 著的特点:

1 电路简单,不用外接电源。优化设计, 高可靠性,因此编程器自身损坏的可能性 几乎没有。

2 使用容易,只要把 USB 线和下载线 插上电脑即可工作。

**3** 外观很小同时售价低廉, 是一个人 人用的起的编程器。

4 包装如左图所示: JUNTRY 89S1010P

编程器一个; USB 线一根; 下载线一根; 编程器驱动软件各式相关资料光碟一张。

5 适用于 89S51,89S52 等 89S 系列单片机。

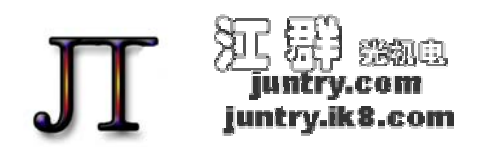

#### TEL&FAX: 0755 27481436 Mail:JUNTRY@126.COM

#### 编程器和软件操作方法:

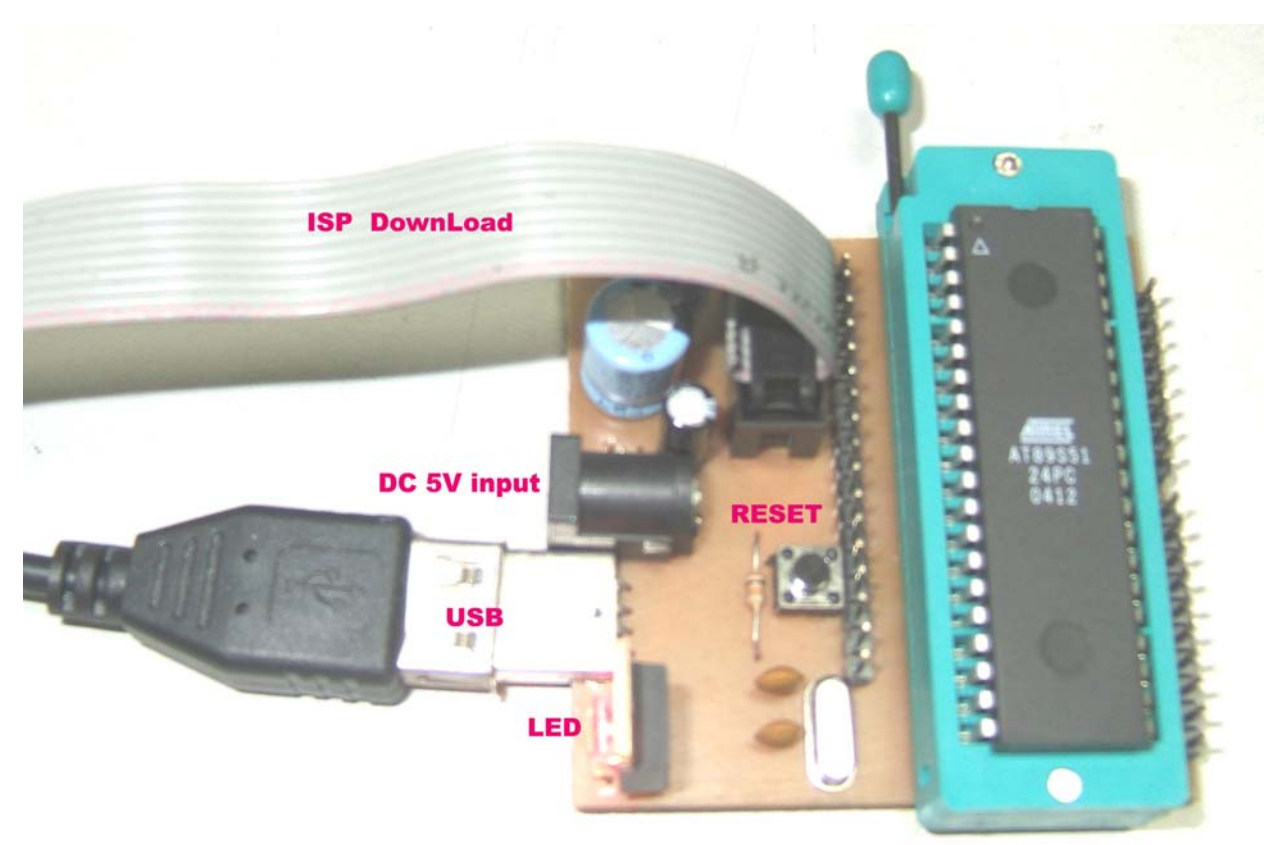

1. 芯片安装: 芯片的缺口方向朝卡座的扳手方向, 插反将造成芯片烧毁, 如上图所示。

2. 将 ISP DownLoad 的一头插到电脑的 EPP(ECP)口: 注意如果你的电脑主机离你的实验桌太远的话,请加上一根 25PIN 的并口延长线并插好。

3. 插上 ISP DownLoad: 这时 LED 会发红光。

4. 插上 USB 连接线: 这时 LED 红光会比上一步亮一些。

#### 编程器对电脑的要求:

电脑的操作系统 WINDOWS95 /98/ME/XP 都可以正常使用,也不管是简繁体中文各式版本,只要有 USB 和 EPP(ECP)就可以。如果只有 EPP(ECP)而没有 USB 接口的话;请在 DC 5V Input 插入 一个外接的电源(注:插座中心为正外圈为负)。

5. 软件的安装: 打开光盘中的 JUNTRY 89S1010P AT89SISP 驱动程序文件夹,双击 Setup 安装软件。

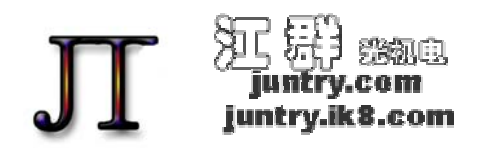

TEL&FAX: 0755 27481436 Mail:JUNTRY@126.COM

6. 软件操作:双击桌面上的如右图所示的图标打开 ISP Software.

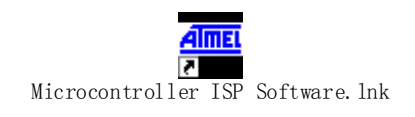

7. 点选如下图所示的 Select Device: 选择 AT89 家族中的, AT89S51, 双击 OK

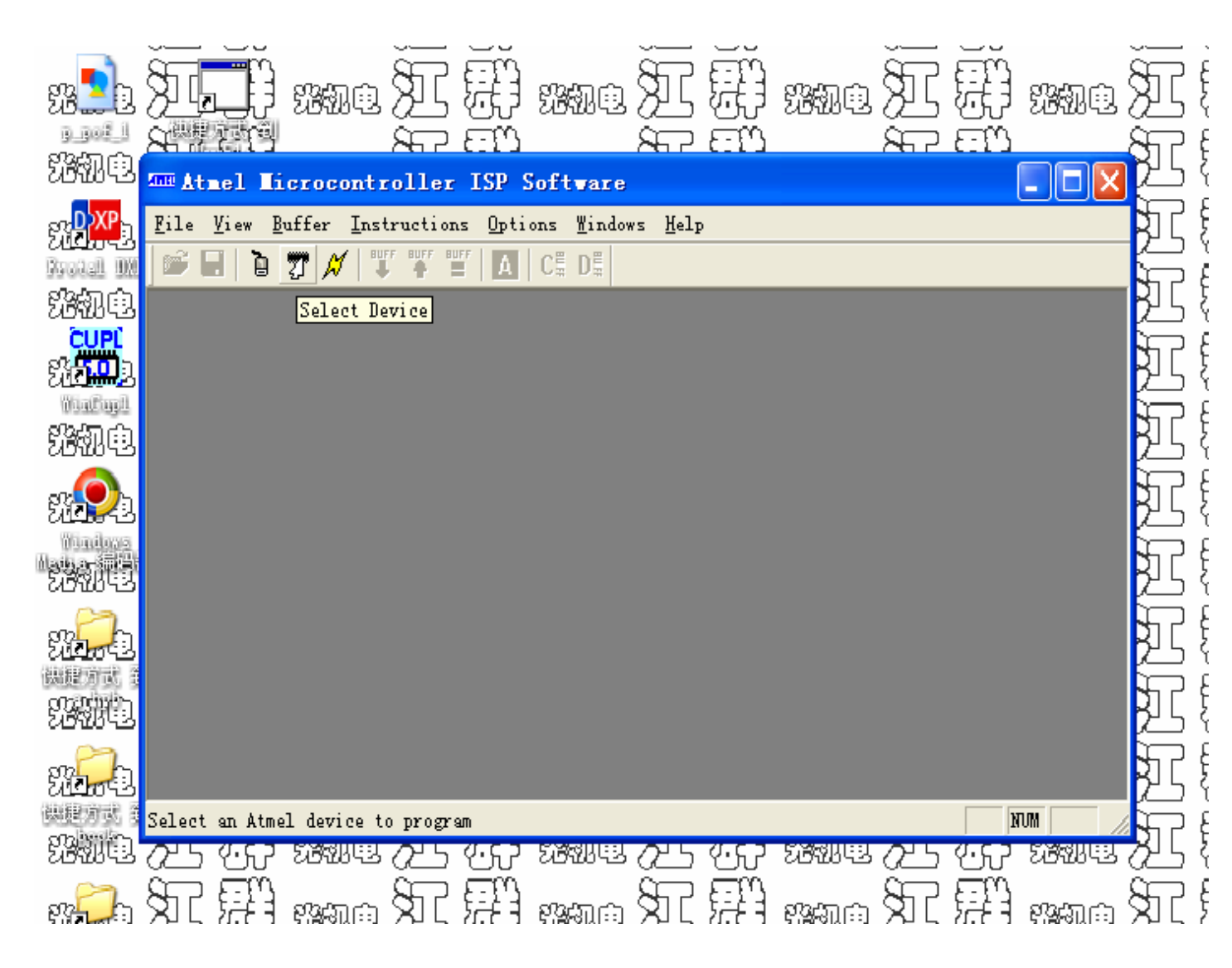

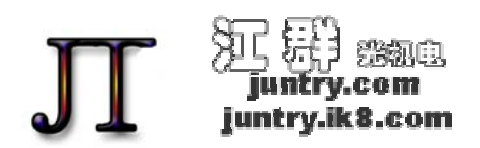

JUTNRY OPTIC MECHATRONICS

Try for life!

#### TEL&FAX: 0755 27481436 Mail:JUNTRY@126.COM

# 7. 如下图所示说明电脑和 89S1010P 有联系上了:

如果显示"The device could not be initializewd correctly. Please check and make sure the device is turned on and plugged in correctly and then click Initialize Target…";请你重新检查一下所有的插接部分是否插接正常,然后可以重新启动一下 ISP Software,或者可以按一下JUNTRY 89S1010P 编程器面板上的 RESET 按钮这样就可以了。

| )<br>E      |          | rame I I I rame I II rame I II rame                      | Ĩ   | ĕ        |
|-------------|----------|----------------------------------------------------------|-----|----------|
| ×.          |          | rime II FF rime II FF rime II FF rime                    | Æ   | 턠        |
| XL .        | 뒷        | 🏧 Atmel Hicrocontroller ISP Software - AT89S51 - C 🔳 🗖 🔀 | Æ   | 題        |
| 378         | Ē        | File View Buffer Instructions Options Windows Help       | 77  | Ē        |
| '<br>\$17 ! | Ē        | AT89S51 - Code Buffer (4k x 8 FLASH/Code)                | TR  | 開        |
| 87          | er<br>En | 000 FF FF FF FF FF FF FF FF FF FF FF FF                  | 87  | 판        |
|             | TU<br>ME | 010 FF FF FF FF FF FF FF FF FF FF FF FF FF               |     | TU<br>TU |
|             |          | 030 FF FF FF FF FF FF FF FF FF FF FF FF FF               | Щ.  | 망        |
| ۶ <u>L</u>  | 뛋        | 050 FF FF FF FF FF FF FF FF FF FF FF FF FF               | Æ   | 뛄        |
| 925         | 탱        | 070 FF FF FF FF FF FF FF FF FF FF FF FF FF               | Æ   | 뛊        |
| ST !        | FA       | 090 FF FF FF FF FF FF FF FF FF FF FF FF FF               | Æ   | 題        |
| TR          | Ē        | OBO FF FF FF FF FF FF FF FF FF FF FF FF FF               | TR  | Ē        |
| ST !        | Ē        | ODO FF FF FF FF FF FF FF FF FF FF FF FF FF               | ST. | Ē        |
|             | er<br>En | OFO FF FF FF FF FF FF FF FF FF FF FF FF                  | 87  | 판        |
|             | -<br>EB  |                                                          |     | ETH      |
|             |          |                                                          | Щ.  |          |
| 31          | 뒷        | waa XI 577 waa XI 577 waa XI 577 waa                     | 25  | 뒷        |

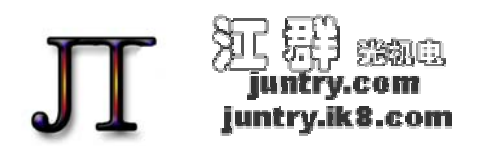

### TEL&FAX: 0755 27481436 Mail:JUNTRY@126.COM

7. 点选上图中上半部分中的第一排上的 File 按钮 --> Load Buffer --> 指明 Hex file 的路径 这时就可以看到已经有 Hex 数据在黑色背景上了,对了这就是我们要烧入单片机中的数据了。

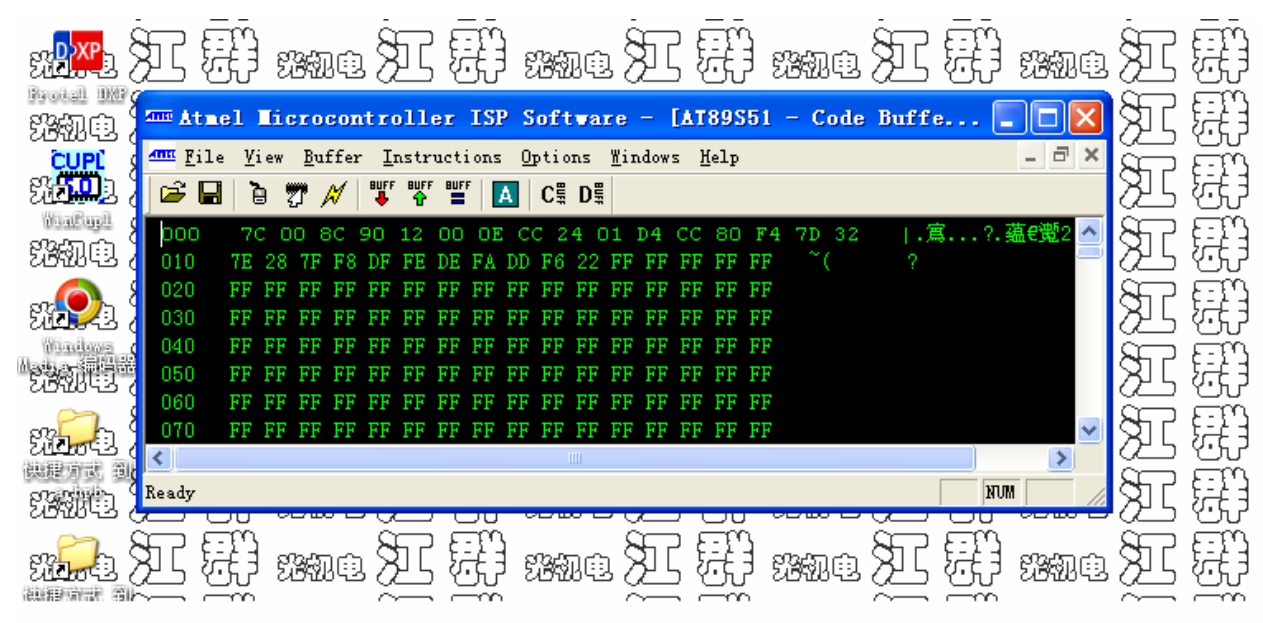

8. 点选上图中上半部分中的第一排上的 Instructions 按钮 --> 点选下拉菜单上的 Auto Program 下图是这时的界面,点选 OK 这时是不加锁写入 Flash 中数据。

|               |                                                                                                    |                                                                              | ž – ž  |          |
|---------------|----------------------------------------------------------------------------------------------------|------------------------------------------------------------------------------|--------|----------|
| 犯力            | Atmel Microcontroller ISP Software - AT89                                                             | S51 - Code Buffer (4k x 8 FL≜SH/Code)                                        |        | xne      |
|               | <u>F</u> ile <u>V</u> iew <u>Buffer</u> <u>Instructions</u> <u>Options</u> <u>Windows</u> <u>Help</u> | Lackhit Managar                                                              |        |          |
|               | 🍽 🔚 📅 📈   鄲 🖓 🎬 🚺 CH DH                                                                               | LUCKDIT Manager                                                              |        | 0000     |
| ALC:          | AT89S51 - Code Buffer (4k x 8 FLASH/Cod                                                               | Select one of the following options<br>Lock 0 - No Program Lock Restures     |        | KAQ      |
| 知訊            | 000 7C 00 8C 90 12 00 0E CC 24 01 D4 CC                                                               | 8 Lock 1 - No External MOVC or write<br>Lock 2 - No External MOVC, write, or |        | 9897.C   |
|               | 010 TE 20 TF F0 DF FE DE FA DD F0 22 FF FF FF<br>020 FE EE EE EE EE EE EE EE EE EE EE EE EE           | Lock 3 - No External MOVC, write, re                                         | ncei 📃 |          |
| 220           | 030 FF FF FF FF FF FF FF FF FF FF FF FF FF                                                            |                                                                              |        | X11      |
| SC-19 PT      | 040 FF FF FF FF FF FF FF FF FF FF FF FF FF                                                            | FI                                                                           |        |          |
| 거나져           | 050 FF FF FF FF FF FF FF I uto Programming                                                            | De                                                                           |        | - 33919  |
|               | 060 FF FF FF FF FF FF FF I                                                                            |                                                                              |        |          |
| N.S.A         | 070 FF FF FF FF FF FF FF Success!                                                                     |                                                                              |        | 影动白      |
| Affeitasseath | 080 FF FF FF FF FF FF FF 1                                                                            | ·····                                                                        |        | 0000     |
| Shell for     | 090 FF FF FF FF FF FF FF I Verifying the chip                                                         |                                                                              |        | සිස්තරා  |
| ഫ്ഫ           | OAO FF FF FF FF FF FF FF Success!                                                                     |                                                                              |        | 202043   |
| SHALL         | OBO FF FF FF FF FF FF FF 1                                                                            |                                                                              |        | സംപം     |
| 20            | OCO FF FF FF FF FF FF FF I Upening a Lockbit man                                                      | ager V Ok                                                                    |        | 5811U    |
| SC MART       | ODO FF FF FF FF FF FF FF I                                                                            |                                                                              |        |          |
| 75 57         | OEO FF FF FF FF FF FF FF FF FF FF FF FF FF                                                            | FF FF                                                                        |        | - 33919  |
| črvo. vr      | OFO FF FF FF FF FF FF FF FF FF FF FF FF                                                               | FF FF                                                                        |        |          |
| <b>NHA</b> A  | 100 - FF FF FF FF FF FF FF FF FF FF FF FF F                                                           | FF FF                                                                        |        | 양3월리 (*) |

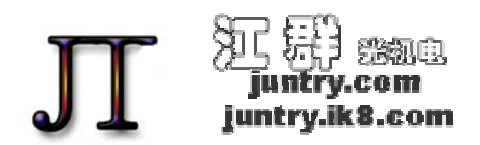

TEL&FAX: 0755 27481436 Mail:JUNTRY@126.COM

## 9. 下图是 Auto Program 成功时的界面,点选 OK 便完成全过程。

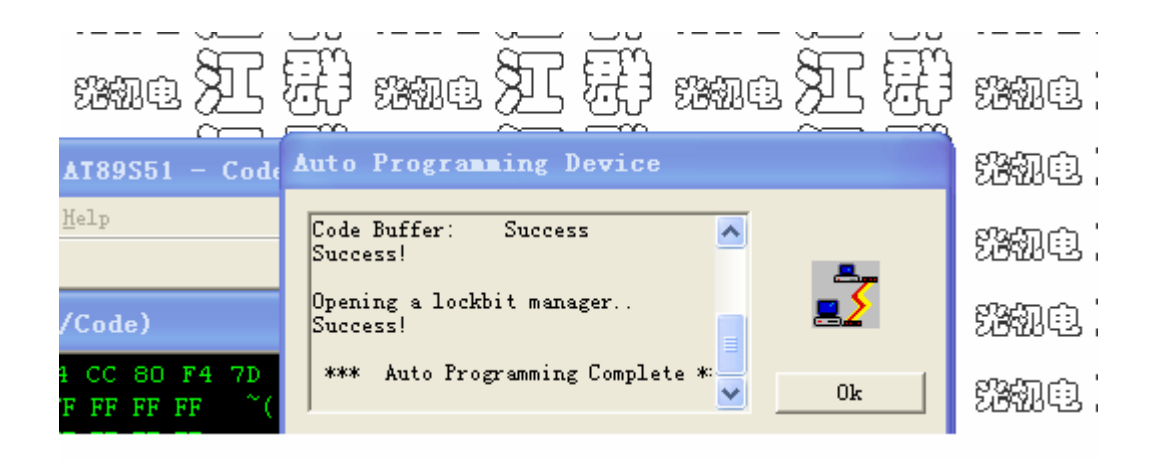

当然,你也可以使用手动的方式去完成 Auto Programming 的所有动作,在成功完成编程后,你还可以利用 Instructions ——>Read Chip 把芯片当中的数据读出来,当然这要是在没有加密的情况下才行。

如果要了解更多的各方面的资讯,请登陆 JUNTRY Optic Mechatronics 江群 光机电

的网站 www.JUNTRY(.ik8).com,你可下载关于上述软件使用的视频说明,还有不断更新的多款示例程序。

多谢你对我们的大力支持。